## Using Tablets for virtual family-centred rounds with Zoom<sup>©</sup>

## Before the meeting:

- Set up two tablets on a tablet cart: place the nurse tablet in the tablet holder, the other tablet is for the patient/family.
- Each tablet needs two headsets and a headset **splitter** so patients and caregivers can participate together, as well as nurses and nursing students or other health care professionals.
- Place a copy of the rounding schedule on the cart so nurses can stay on track, cross off their name and know who is next.
- Keep tablets on **MUTE** unless speaking with the team.
- When handing over the tablet to patients/caregivers, explain how to unmute to speak during rounds and remind them to keep the Zoom<sup>©</sup> meeting connected at the end.

## When joining the meeting:

- Menu options appear across the top of the screen. 1.
- 2. Use Gallerv

Use Speaker

view to see up to 9 participants at once (preferred) view to see a screen being shared and the person who is speaking

For best sound quality, use a personal headset with mic. If more than one device is connected to the same meeting and they are close together, removing the headset will cause feedback and poor sound quality. Mute the mic when you are not speaking

**Clean the tablet** with sanitizing wipes before handing it to the next nurse/unit clerk. To clean the tablet without affecting screen/app controls, press the "Sleep/Wake" button (above camera).

If the tablet appears frozen / not behaving: Reboot by holding down "Sleep/Wake" + "Home" buttons at the same time for ~10 seconds (until logo appears), then release both buttons together.

For technical support contact the HelpDesk

For cart maintenance bring to Clinical Engineering

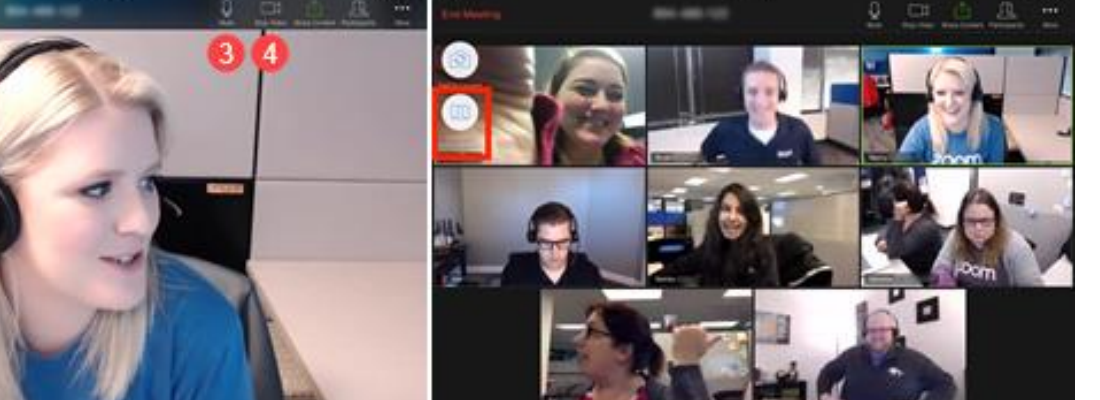

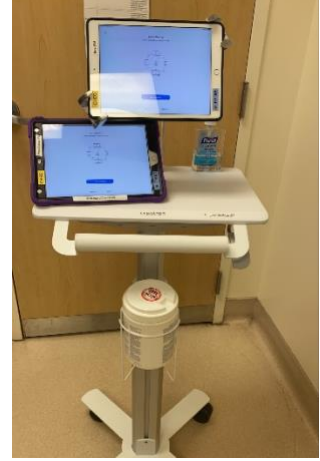

CHEC

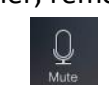

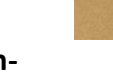